## How to upgrade ARAID 2200 HIC 2103 firmware by Flash Magic V0.93

The "Flash Magic" communicates with ARAID 2200 via RS-232 connection to upgrade ARAID 2200's H.I.C. (Human Interface Cpu) LPC2103's firmware.

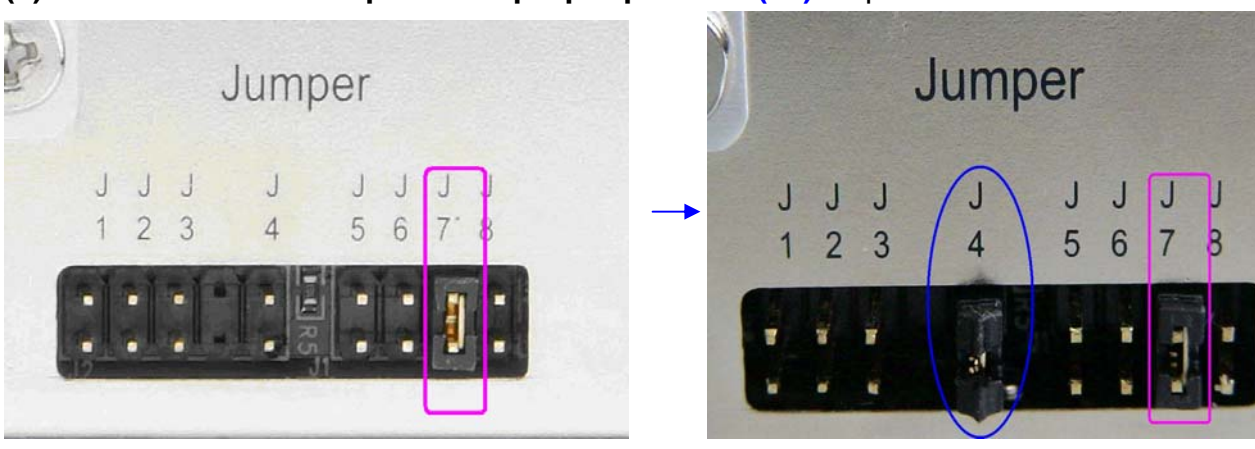

(1) Please insert the Jumper to the proper position (J4) as picture 1.

(picture 0: Only J7 is inserted)

(picture 1: J4 inserted, and remain J7)

(2) Remove both Upper and Lower Trays from ARAID 2200.

Connect the "R1" from real panel to a PC. This is a RS-232 communication. Once jumper J4 is inserted, turn the power on, the front panel LCD will show as picture 2.

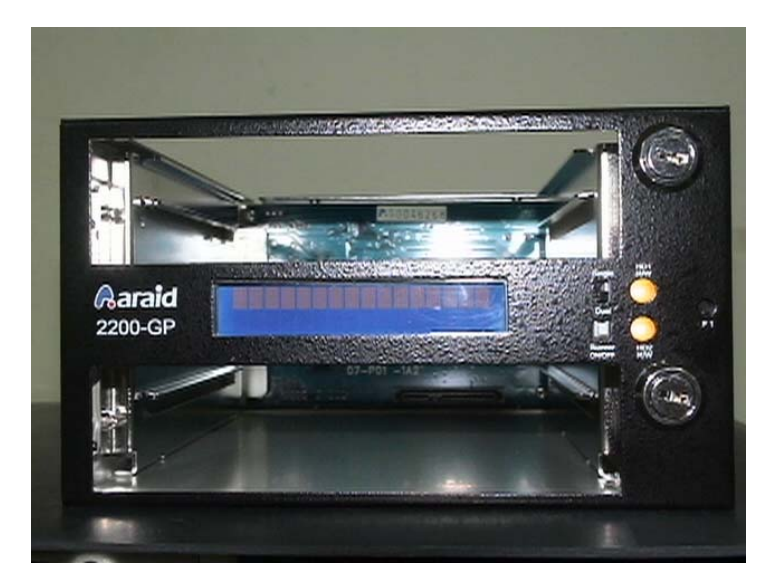

(picture 2)

(3) Launch the "Flash Magic" software from the STAR menu, see picture 3. If this is the first time for you to use the Flash Magic, please read another Accordance's document – "Flash Magic User's Guide - English" first.

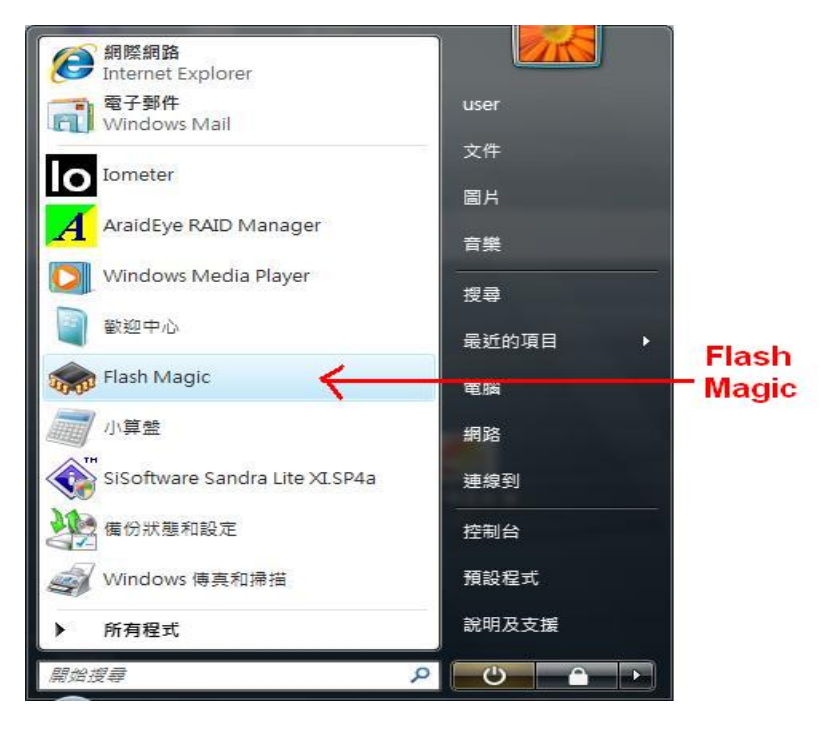

(picture 3)

(4) After execute Flash Magic, the window will show up as picture 4. Make sure all 5 parameters are properly chosen (such as COM port, Baud Rate is 38400, Device is LPC2103, Interface is [ISP], Osc Freq is 12 MHz) and check box (Erase all Flash+Code Rd Port) is checked.

| tlash Magic                                                                                                    |                                                |            |
|----------------------------------------------------------------------------------------------------|------------------------------------------------|------------|
| <u>File ISP Options Tools H</u> elp                                                                                                    |                                                |            |
| 🖻 🗔   🔍 🗃 🐗 🗸 🎩 🔈   😻   🗉                                                                                                    | 3 😨 😂                                          |            |
| Step 1 - Communications                                                                                                    | Step 2 - Erase                                 |            |
| COM Port: COM 1                                                                                                    | Erase block 0 (0x0000                          | I-OxOFFF)  |
| Baud Rate: 38400 👻                                                                                                    | Erase block 1 (0x1000<br>Erase block 2 (0x2000 | I-Ox1FFF)  |
| Device: LPC2103                                                                                                    | Erase block 3 (0x3000                          | HOX3FFF)   |
| Interface: None (ISP)                                                                                                    | Erase block 5 (0x5000                          | -0x5FFF)   |
| Oscillator Erea (MHa): 12,000000                                                                                                    | Erase all Flash+Coo                            | le Rd Prot |
| Step 3 - Hex File<br>Hex File: C:\Users\user\Desktop\20070801-2-5<br>Modified:星期四 八月 2,2007 下名                                                                                                    | 7443.hex                                       | Browse     |
|                                                                                                    | F 01.51                                        |            |
| Step 4 - Options                                                                                                    | Step 5 - Start                                 |            |
| Step 4 - Options       Verify after programming       Fill unused Flash       Gen block checksums       Execute                                                                                                    | Step 5 - Start                                 | Start      |
| Step 4 - Options         Verify after programming         Fill unused Flash         Gen block checksums         Execute         Rotating, fully customizable, remotely updated Interapplication!         www.embeddedhints.com | Prot                                           | Start      |

(picture 4)

How to upgrade ARAID 2200 HIC 2103 firmware by Flash Magic

(5) Select "Read Device Signature" under ISP which make sure if system catch 2103 or not. See as picture 5.

| [ISP] Options Tools Help                                                                                                    | /                                                                                                    |
|----------------------------------------------------------------------------------------------------|----------------------------------------------------------------------------------------------------|
| Blank Check                                                                                                    |                                                                                                    |
| ap Read Security                                                                                                    | Step 2 - Erase                                                                                                    |
| Read Device Signature<br>Boot Vector and Status Byte<br>Display Memory<br>Erase Flash<br>Erase Flash Pages<br>Verify<br>Execute<br>Reset | rase block 0 (0x0000-0x0FFF)<br>rase block 1 (0x1000-0x1FFF)<br>rase block 2 (0x2000-0x2FFF)<br>rase block 3 (0x3000-0x3FFF)<br>rase block 4 (0x4000-0x4FFF)<br>rase block 4 (0x4000-0x4FFF)<br>rase block 5 (0x5000-0x5FFF)<br>Erase all Flash+Code Rd Prot<br>Erase blocks used by Hex File                                                                                                    |
| ep ≽ Go                                                                                                    |                                                                                                    |
| ex 💖 Start Bootloader                                                                                                    | 43.hex Browse                                                                                                    |
| Read Clocks                                                                                                    | 01:51 more info                                                                                                    |
| Cvclic Redundancy Check                                                                                                    | Step 5 - Start!                                                                                                    |
| Very Read MISR<br>Fill Serial Number<br>Enable SoftICE<br>Additional Security Bits                                                       | tStart                                                                                                    |
|                                                                                                    | and the second second se |

(6) When there's a value show up on "**Device ID**" column of "**Device Signature window**", it means system catches 2103, see as picture 6.

| 🌧 Flash Magic                   |                      |                   |                            | 23          |
|---------------------------------|----------------------|-------------------|----------------------------|-------------|
| File ISP Options To             | ols Help             |                   |                            |             |
| 🖻 🗔 🔍 🗿 👹 🗸                     | 1 🖉 🖉                | I 🕜 😂 🛛           |                            |             |
| Step 1 - Communications         |                      | Step 2 - Erase    |                            |             |
| COM Port: COM                   | 1 🚽                  | Erase block 0 (0) | (0000-0x0FFF)              |             |
| Baud Rate: 3840                 | 0 🚽                  | Erase block 1 (0) | 2000-0x2FFF)               | =           |
| Device: LP                      | Device Signature     | X                 | 000-0x3FFF)<br>000-0x4FFF) |             |
| Interface: No                   | Manufacturer ID: 0x  |                   | 000-0x5FFF1                | *           |
| Oscillator Freq. (MHz): 12      | Device ID 1: 0x      |                   | ed by Hex File             |             |
|                                 | Device ID 2: 0x      |                   |                            |             |
| Step 3 - Hex File               | Device ID: 0x        | 327441            |                            |             |
| Hex File: C:\Users\user\        |                      |                   | Browse                     | e           |
| Modified: 星期                    | Bootloader Ver:      | 2.2               | nore info                  |             |
| Step 4 - Options                |                      | Close             | Part!                      |             |
| Verify after programming        | 0                    |                   | Start                      | 1.          |
| Fill unused Flash               |                      | -                 |                            |             |
| Execute                         |                      |                   |                            |             |
| Technical on-line articles ab   | out 8051 and XA prod | ramming           |                            |             |
| i comincar ori fine articles ab |                      | , strating        |                            |             |
| www.esacademy.com/taq/c         | locs                 |                   |                            |             |
|                                 |                      | b                 |                            | (picture 6) |

(7) Upgrading file is as .hex. Click "Start" to execute the upgrading process, see picture 7.

|                                                                                                    | 🕺 🖪 🚱 🏖                                                                                                    |
|----------------------------------------------------------------------------------------------------|----------------------------------------------------------------------------------------------------|
| Step 1 - Communications                                                                                                    | Step 2 - Erase                                                                                                    |
| COM Port: COM 1                                                                                                    | Erase block 0 (0x0000-0x0FFF)                                                                                                 |
| Baud Rate: 38400                                                                                                    | Erase block 1 (0x1000-0x1FFF)     Erase block 2 (0x2000-0x2FFF)                                                               |
| Device: LPC2103                                                                                                    | Erase block 3 (0x3000-0x3FFF)<br>Erase block 4 (0x4000-0x4FFF)                                                                |
| Interface: None (ISP)                                                                                                    | Erase block 5 (0x5000-0x5FFF)                                                                                                 |
| Oscillator Freq. (MHz): 12.000000                                                                                                    | Erase blocks used by Hex File                                                                                                 |
| Step 3 - Hex File                                                                                                    |                                                                                                    |
| Step 3 - Hex File<br>Hex File: C:\Users\user\Desktop\2007(<br>Modified: 星期四 , 八月 2, 20                                                                                                    | 0801-2-57443.hex Browse<br>007,下午 01:51 <u>more info</u>                                                                      |
| Step 3 - Hex File<br>Hex File: [C:\Users\user\Desktop\2007(<br>Modified: 星期四,八月 2, 20<br>Step 4 - Options                                                                                                    | 0801-2-57443.hex Browse<br>007,下午 01:51 <u>more info</u><br>Step 5 - Start!                                                   |
| Step 3 - Hex File<br>Hex File: C.\Users\user\Desktop\2007(<br>Modified: 星期四, 八月 2, 20<br>Step 4 - Options<br>「 Verify after programming   Set Code<br>「 Fill unused Flash<br>「 Gen block checksums<br>」 Execute                                                                                               | 0501:2:57443.hex Browse<br>007, 下午 01:51 <u>more info</u><br>Step 5 - Start!<br>le Read Prot <u>Start</u>                     |
| Step 3 - Hex File<br>Hex File: C.\Users\user\Desktop\2007/<br>Modified: 星期四,八月 2, 20<br>Step 4 - Options<br>Verify after programming □ Set Code<br>Fill unused Flash<br>□ Gen block checksums<br>□ Execute<br>On-Line training classes for microcontrolle<br>Internetworking<br>www.esacademy.com/fag/classes | 0801-2-57443.hex Browse<br>007,下午 01:51 more info<br>Step 5 - Start!<br>le Read Prot Start<br>ers and embedded networking and |

(picture 7)

(8) The percentage of upgrading process will be showed as picture 8.

| 🌧 Flash Magic - Connected at 38400 bau                                                                                                    | d. 🕞 🖸 🚾 🏹                                                     |
|----------------------------------------------------------------------------------------------------|----------------------------------------------------------------|
| <u>File ISP Options Tools H</u> elp                                                                                                    |                                                                |
|                                                                                                    | I 😨 😂                                                          |
| Step 1 - Communications                                                                                                    | Step 2 - Erase                                                 |
| COM Port: COM 1                                                                                                    | Erase block 0 (0x0000-0x0FFF)                                  |
| Baud Rate: 38400 🚽                                                                                                    | Erase block 2 (0x2000-0x2FFF)                                  |
| Device: LPC2103                                                                                                    | Erase block 3 (0x3000-0x3FFF)<br>Erase block 4 (0x4000-0x4FFF) |
| Interface: None (ISP)                                                                                                    | Erase block 5 (0x5000-0x5FFF)                                  |
| Oscillator Freq. (MHz): 12.000000                                                                                                    | Erase all Flash+Lode Fid Prot. Erase blocks used by Hex File   |
| Step 3 - Hex File<br>Hex File: C:\Users\user\Desktop\20070801-2-5<br>Modified:星期四,八月 2,2007,下名                                                           | Browse           ¥ 01:51         more info                     |
| Step 4 - Options                                                                                                    | Step 5 - Start!                                                |
| <ul> <li>✓ Verify after programming</li> <li>✓ Set Code Read I</li> <li>✓ Fill unused Flash</li> <li>✓ Gen block checksums</li> <li>✓ Execute</li> </ul> | Prot                                                           |
|                                                                                                    |                                                                |
| Rotating, fully customizable, remotely updated Inte<br>application!<br><u>www.embeddedhints.com</u>                                                      | ernet links. Embed them in your                                |

(9) When "Finished" vocabulary shows up, it means the upgrading process is done, see as picture 9.

| 🐡 Flash Magic                                                                                                    |             |
|----------------------------------------------------------------------------------------------------|-------------|
| <u>File ISP Options Tools Help</u>                                                                                                    |             |
|                                                                                                    |             |
| Step 1 - Communications Step 2 - Erase                                                                                                    |             |
| COM Port: COM 1                                                                                                    |             |
| Baud Rate: 38400                                                                                                    |             |
| Device: LPC2103   Erase block 3 (0x3000-0x3FF)  Erase block 4 (0x4000-0x4FF)                                                                                |             |
| Interface: None (ISP)                                                                                                    |             |
| Oscillator Freq. (MHz): 12.000000                                                                                                    |             |
|                                                                                                    |             |
| Step 3 - Hex File                                                                                                    |             |
| Hex File: C:\Users\user\Desktop\20070801-2-57443.hex Browse                                                                                                 |             |
|                                                                                                    |             |
| Step 4 - Options Step 5 - Start!                                                                                                    |             |
| <ul> <li>✓ Verify after programming</li> <li>✓ Set Code Read Prot</li> <li>✓ Fill unused Flash</li> <li>✓ Gen block checksums</li> <li>✓ Execute</li> </ul> |             |
| Visit the "Flash Magic" home page for info on the latest revision                                                                                           |             |
| www.esacademy.com/software/flashmagic                                                                                                    |             |
| Finished 8                                                                                                    | (nieture O) |

(10) Removed Jumper J4 (as open).

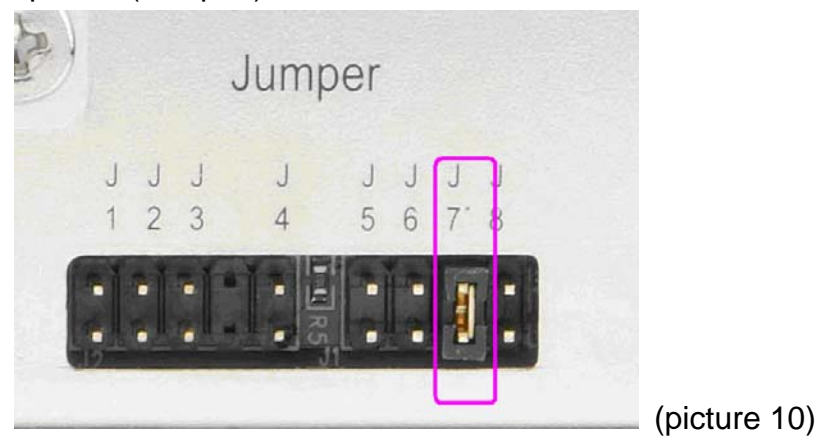

(11) RS-232 communication for Araid Manager.